# MANUAL OF SMA PLUS SOFTWARE

You can get the results in a practical way with the help of our special SMA Plus Software.

**Step 1:** After the run, before the analysis, please adjust the baseline threshold value stated below for each dye (Figure 1 -2).

### TS value should be 1500 for each dye in blood kits.

## TS value should be 1000 for each dye in NBS kits.

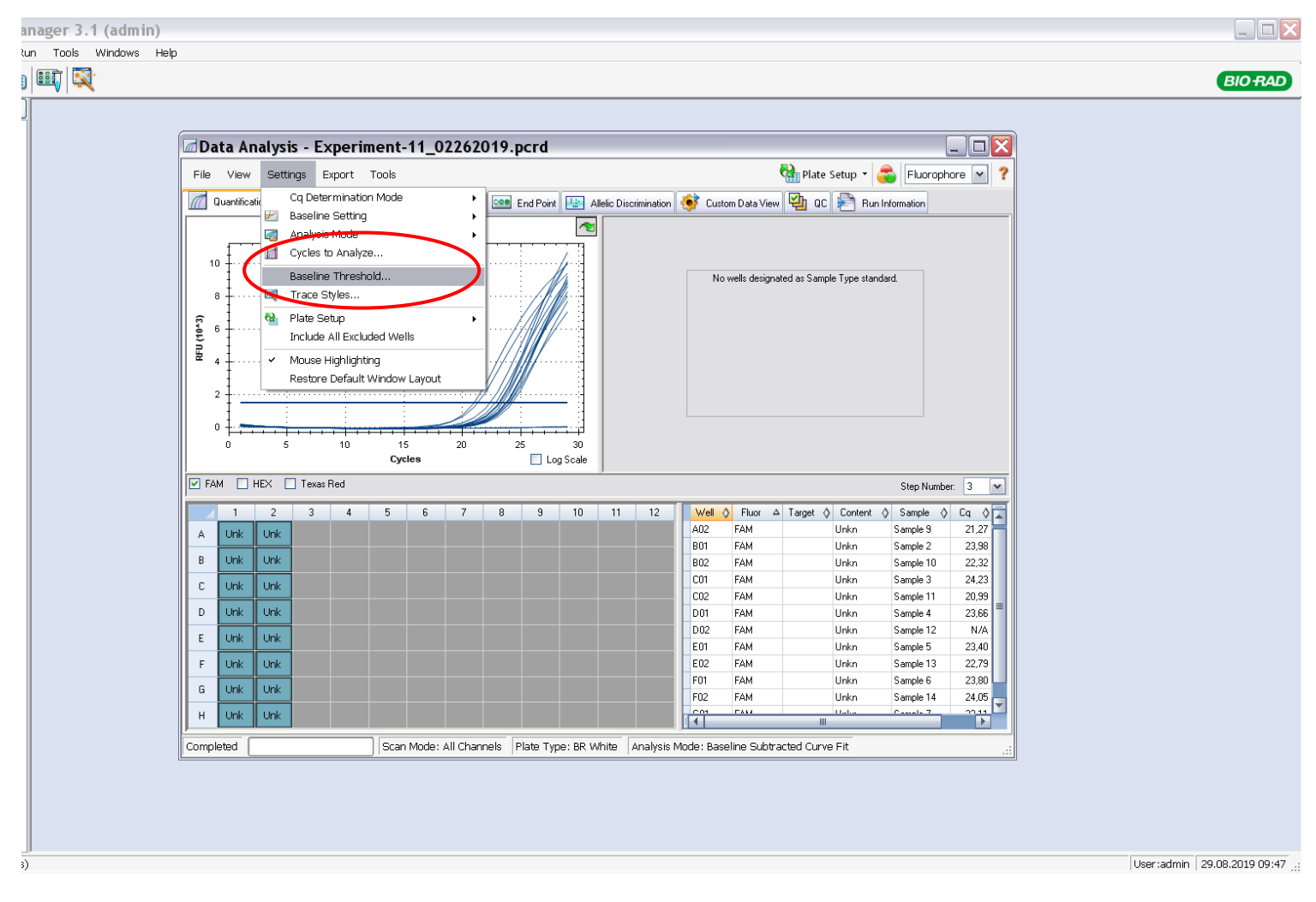

Figure - 1

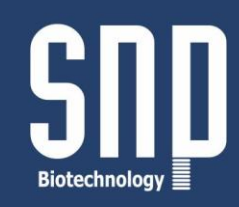

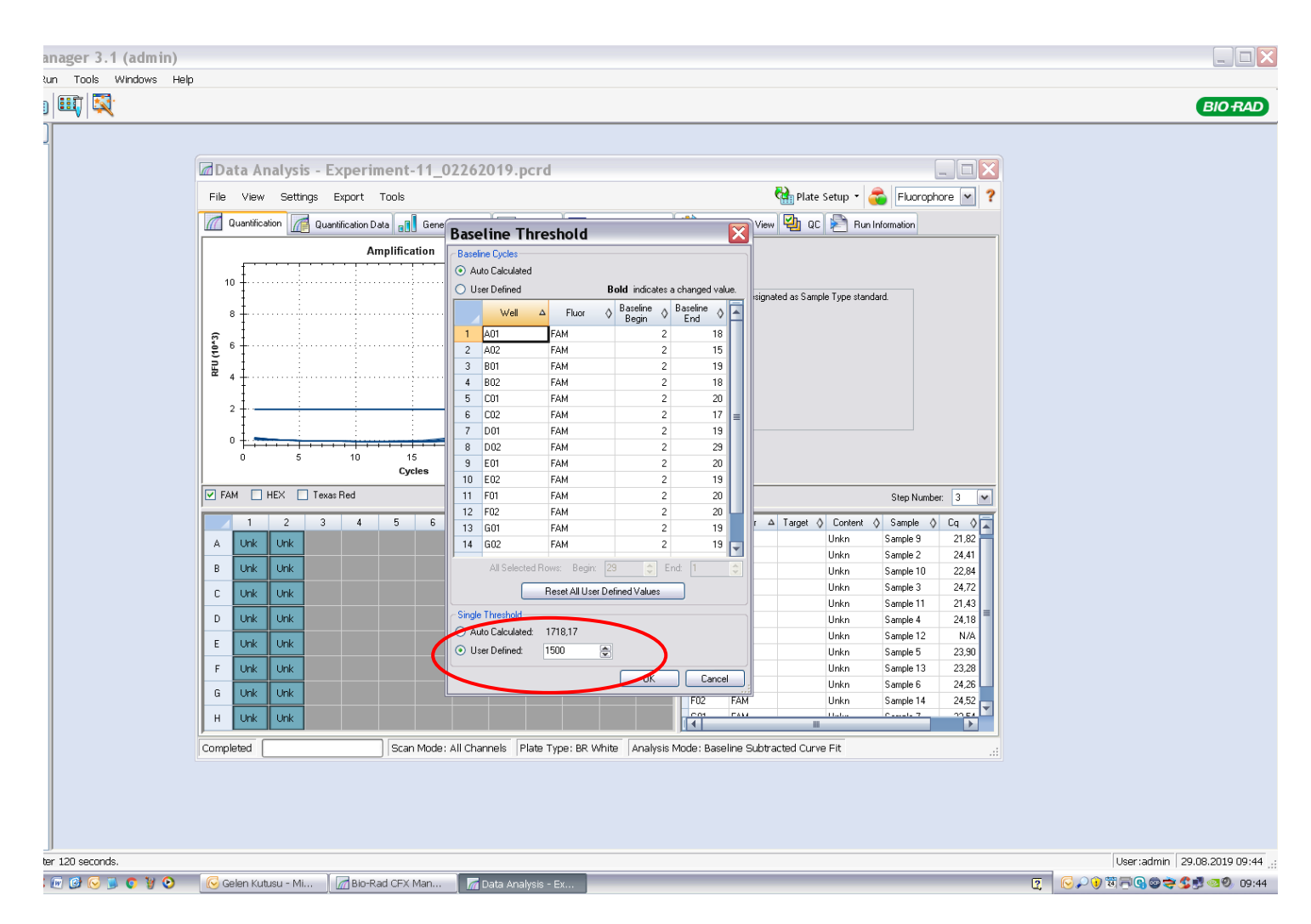

Figure - 2

**Step 2:** Export the data files from run file to a folder as Excel 2013 format. Export > Export All Data Sheets > Excel 2003 (\*.xls) (Figure – 3).

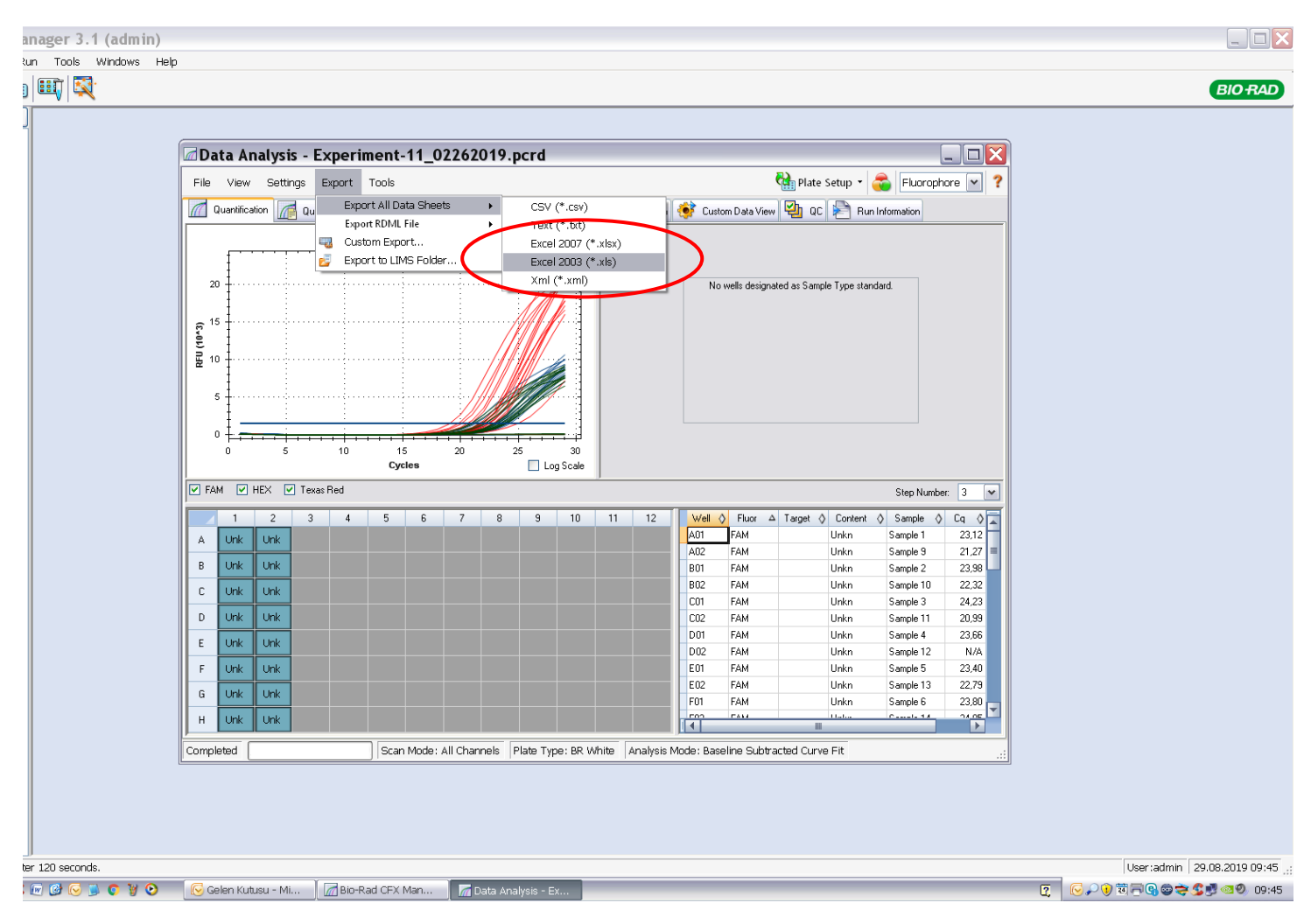

Figure - 3

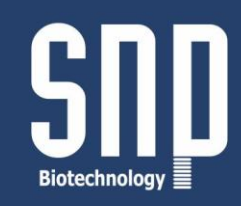

**Step 3:** Click to SMA *Plus* Software ikon, open the SMA plus software. Choose the parameter you want to analyze. For this example, SMN1 Exon 7 (Figure - 4).

| Q Data Analysis (NAIP ExonS File Language About NAIP ExonS NAIP ExonS Solitot fe |            | - 🗗 X |
|----------------------------------------------------------------------------------|------------|-------|
|                                                                                  | NAIP Exon5 |       |
|                                                                                  |            |       |
|                                                                                  |            |       |
|                                                                                  |            |       |
|                                                                                  |            |       |
|                                                                                  |            |       |
|                                                                                  |            |       |
|                                                                                  |            |       |
|                                                                                  |            |       |
|                                                                                  |            |       |

Figure – 4

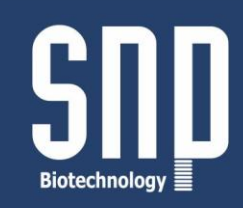

**Step 4:** Select the daha file from the folder you saved and click the open (Cq Results files) (Figure 5 - 6).

|   | Q. Data Analysis (SMNI Eson7) | ٥      | × |
|---|-------------------------------|--------|---|
| ( | Seed the SMN1 Exon7           | Report |   |
|   |                               |        |   |
|   |                               |        |   |
|   |                               |        |   |
|   |                               |        |   |
|   |                               |        |   |
|   |                               |        |   |
|   |                               |        |   |
|   |                               |        |   |
|   |                               |        |   |

Figure - 5

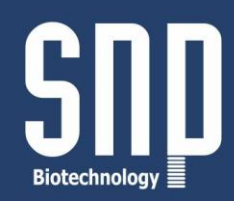

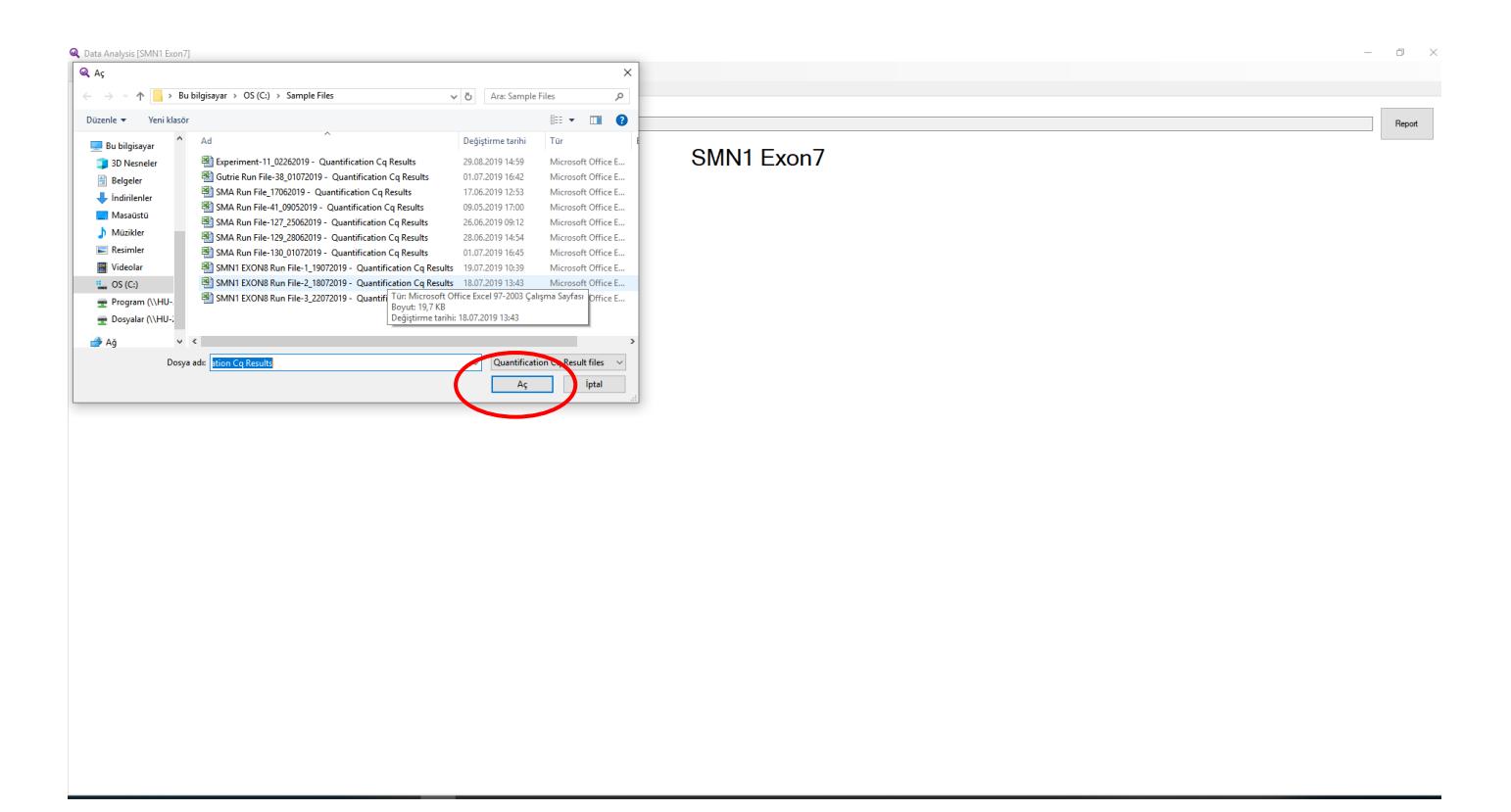

Figure - 6

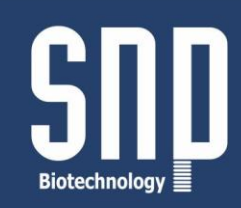

**Step 5:** The results will be automatically appeared on the screen. **Gray:** Wild-Type, **Red :** Carrier State, **Black:** Homozygous Deletion, **Yellow:** No DNA, **Blue:** Repeat. You can save all the results as pdf file by clicking **"Report"** (Figure - 7).

|   |                            |                                |   |   | S | MN1 Exo | n7 |   |   |    |    |    |
|---|----------------------------|--------------------------------|---|---|---|---------|----|---|---|----|----|----|
|   | 1                          | 2                              | 3 | 4 | 5 | 6       | 7  | 8 | 9 | 10 | 11 | 12 |
| А | Sample 1<br>Normal<br>3.64 | Sample 9<br>Carrier<br>8.95    |   |   |   |         |    |   |   |    |    |    |
| в | Sample 2<br>Normal<br>3.37 | Sample 10<br>Carrier<br>9.28   |   |   |   |         |    |   |   |    |    |    |
| с | Sample 3<br>Normal<br>3.54 | Sample 11<br>Normal<br>3.38    |   |   |   |         |    |   |   |    |    |    |
| D | Sample 4<br>Normal<br>3.60 | Sample 12<br>Hom. Mutant<br>-1 |   |   |   |         |    |   |   |    |    |    |
| E | Sample 5<br>Normal<br>3.53 | Sample 13<br>Carrier<br>9.14   |   |   |   |         |    |   |   |    |    |    |
| F | Sample 6<br>Normal<br>3.81 | Sample 14<br>Carrier<br>8.23   |   |   |   |         |    |   |   |    |    |    |
| G | Sample 7<br>Normal<br>3.32 | Sample 15<br>Carrier<br>8.36   |   |   |   |         |    |   |   |    |    |    |
| н | Sample 8<br>No DNA<br>-2   | Sample 16<br>Carrier<br>10.40  |   |   |   |         |    |   |   |    |    |    |
|   |                            |                                |   | 1 |   |         | 1  |   |   |    | 1  |    |

Figure - 7

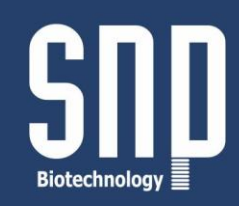

**Step 6:** Choose the other parameter you want to analyze. For this example NAIP Exon 5. Repeat the steps (step 1-5) in the previous parameter analysis and than continue step 6 and the following figures (Figures 8 - 9 - 10).

| 🔍 Data Analysis (S |                       | ٥   | ×   |
|--------------------|-----------------------|-----|-----|
| File Language      | About SMNI Eun7 •     |     |     |
| Analysis           | NAIP Exon3 SMN1 Exon7 |     |     |
| 01.10              |                       |     |     |
| Select file        |                       | нер | ort |
|                    | SMN1 Exon7            |     |     |
|                    |                       |     |     |
|                    |                       |     |     |
|                    |                       |     |     |
|                    |                       |     |     |
|                    |                       |     |     |
|                    |                       |     |     |
|                    |                       |     |     |
|                    |                       |     |     |
|                    |                       |     |     |
|                    |                       |     |     |
|                    |                       |     |     |
|                    |                       |     |     |
|                    |                       |     |     |
|                    |                       |     |     |
|                    |                       |     |     |
|                    |                       |     |     |
|                    |                       |     |     |
|                    |                       |     |     |
|                    |                       |     |     |
|                    |                       |     |     |
|                    |                       |     |     |
|                    |                       |     |     |
|                    |                       |     |     |
|                    |                       |     |     |
|                    |                       |     |     |
|                    |                       |     |     |
|                    |                       |     |     |
|                    |                       |     |     |
|                    |                       |     |     |
|                    |                       |     |     |
|                    |                       |     |     |
|                    |                       |     |     |

Figure - 8

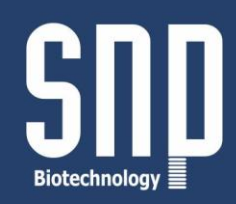

| Q Data Analysis [NAIP Exon5] |                                                                    |                                |                          | - 0         |
|------------------------------|--------------------------------------------------------------------|--------------------------------|--------------------------|-------------|
| Q. Aç                        |                                                                    |                                | ×                        |             |
|                              | 」 bilgisavar → OS (C:) → Sample Files                              | Ara: Sample                    | e Files D                |             |
| Donale a Mari Mari           |                                                                    | [ = ] [                        | Ret                      |             |
| Duženie 👻 Yeni klasol        |                                                                    |                                | 8== • LL 😲               | Report      |
| 🔜 Bu bilgisayar 🏠            | Ad                                                                 | Değiştirme tarihi              | Tür                      |             |
| 3D Nesneler                  | Experiment-11_02262019 - Quantification Cq Results                 | 29.08.2019 14:59               | Microsoft Office E       | INAIP EXOND |
| 🗄 Belgeler                   | Gutrie Run File-38_01072019 - Quantification Cq Results            | 01.07.2019 16:42               | Microsoft Office E       |             |
| İndirilenler                 | SMA Run File_17062019 - Quantification Cq Results                  | 17.06.2019 12:53               | Microsoft Office E       |             |
| Masaŭstŭ                     | SMA Run File-41_09052019 - Quantification Cq Results               | 09.05.2019 17:00               | Microsoft Office E       |             |
| h Mozikler                   | SMA Run File-127_25062019 - Quantification Cq Results              | 26.06.2019 09:12               | Microsoft Office E       |             |
|                              | SMA Run File-129_28062019 - Quantification Cq Results              | 28.06.2019 14:54               | Microsoft Office E       |             |
| Kesimier                     | SMA Run File-130_01072019 - Quantification Cq Results              | 01.07.2019 16:45               | Microsoft Office E       |             |
| Videolar                     | SMN1 EXON8 Run File-1_19072019 - Quantification Cq Results         | 19.07.2019 10:39               | Microsoft Office E       |             |
| 🛀 OS (C:)                    | SMN1 EXON8 Run File-2_18072019 - Quantification Cq Results         | 18.07.2019 13:43               | Microsoft Office E       |             |
| 🛫 Program (\\HU-             | SMN1 EXON8 Run File-3_22072019 - Quantification Cq Results         | 22.07.2019 13:08               | Microsoft Office E       |             |
| 👳 Dosyalar (\\HU-:           |                                                                    |                                |                          |             |
| - AX V                       | 1                                                                  |                                |                          |             |
| ar Ag                        |                                                                    |                                |                          |             |
| Dosya                        | a adı:                                                             | <ul> <li>Quantifica</li> </ul> | tion Cq Result files 🛛 🗸 |             |
|                              |                                                                    | Aç                             | Íptal                    |             |
|                              | Ag v <<br>Dorya adt v Quantification Cq Result files v<br>Ac [ptal |                                |                          |             |
|                              |                                                                    |                                |                          |             |
|                              |                                                                    |                                |                          |             |
|                              |                                                                    |                                |                          |             |
|                              |                                                                    |                                |                          |             |
|                              |                                                                    |                                |                          |             |
|                              |                                                                    |                                |                          |             |
|                              |                                                                    |                                |                          |             |

Figure - 9

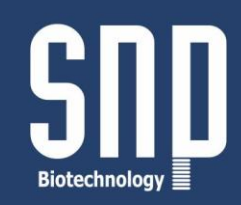

| NAIP Exon5 |                            |                                |   |   |   |   |   |   |   |    |    |    |  |
|------------|----------------------------|--------------------------------|---|---|---|---|---|---|---|----|----|----|--|
|            | 1                          | 2                              | 3 | 4 | 5 | 6 | 7 | 8 | 9 | 10 | 11 | 12 |  |
| A          | Sample 1<br>Normal<br>3.03 | Sample 9<br>Carrier<br>7.66    |   |   |   |   |   |   |   |    |    |    |  |
| в          | Sample 2<br>Normal<br>3.00 | Sample 10<br>Carrier<br>7.57   |   |   |   |   |   |   |   |    |    |    |  |
| с          | Sample 3<br>Normal<br>2.78 | Sample 11<br>Normal<br>2.95    |   |   |   |   |   |   |   |    |    |    |  |
| D          | Sample 4<br>Normal<br>2.81 | Sample 12<br>Hom. Mutant<br>-1 |   |   |   |   |   |   |   |    |    |    |  |
| E          | Sample 5<br>Normal<br>2.81 | Sample 13<br>Normal<br>3.09    |   |   |   |   |   |   |   |    |    |    |  |
| F          | Sample 6<br>Normal<br>2.87 | Sample 14<br>Carrier<br>7.77   |   |   |   |   |   |   |   |    |    |    |  |
| G          | Sample 7<br>Normal<br>2.88 | Sample 15<br>Carrier<br>8.15   |   |   |   |   |   |   |   |    |    |    |  |
| н          | Sample 8<br>No DNA<br>-2   | Sample 16<br>Normal<br>3.44    |   |   |   |   |   |   |   |    |    |    |  |

Figure - 10